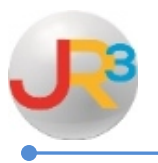

**Employee Termination** 

## Terminating an employee properly in the system affects the employee's payroll as well as creates the MD90 record necessary in TRAQS reporting.

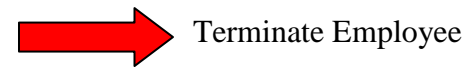

Finance > HR > Staff Manager

Select  $\sum$  to the right of the appropriate employee

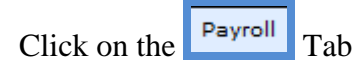

| Demographics Payroll                                      | R Info Leave Roles Contact Info Certifications Documents Reports                                                     |
|-----------------------------------------------------------|----------------------------------------------------------------------------------------------------|
| Black, John W                                             | 📜 Return to list                                                                                                    |
| This view allows you to edit th to identify the employee. | e core demographic information related to an employee. This data is used for all reporting and throughout the system |
| Demographics                                              | 💹 Edit Demographics                                                                                                  |
| Name*                                                     | John W Black                                                                                                    |
| SSN*                                                      | 123-45-6789                                                                                                    |
| State UID*                                                | Not Assigned                                                                                                    |
| Local ID*                                                 | 000783                                                                                                    |
| Date of Birth*                                            | 1/1/1970                                                                                                    |
| Gender*                                                   | M - Male                                                                                                    |
| Ethnicity*                                                | 0 - Not Hispanic/Latino                                                                                              |
| Race*                                                     | W - White                                                                                                    |
| Demo Release*                                             | Authorized to release demographic information                                                                        |

Click on  $\bigcirc$  to terminate the contract

WebSmart by JR3 Employee Termination

| Demographics Payroll HR Info Leave Roles Contact Info Certifications Documents Reports |              |                |                               |                         |             |                 |                 |            |
|----------------------------------------------------------------------------------------|--------------|----------------|-------------------------------|-------------------------|-------------|-----------------|-----------------|------------|
| Black, John W                                                                          |              |                |                               |                         |             |                 |                 |            |
|                                                                                        |              |                |                               |                         |             |                 |                 |            |
| Employmen                                                                              | t Contracts  |                |                               |                         |             |                 | 🕒 Ado           | d Contract |
| Page Size:                                                                             | 10 👻 Period: | Current Period | <ul> <li>District:</li> </ul> | All Districts           | ▼ Filter:   | Active Cont     | tracts 👻        |            |
| System ID                                                                              | Period       | District       |                               | Contract Dates          | <u>Days</u> | <u>% of Day</u> | Positions       | Actions    |
| 1161                                                                                   | 2014-2015    | (STAFF UPG     | RADE)                         | 8/14/2014 -<br>6/5/2015 | 187 / 187   | 100%            | 🔍 0 Position(s) | 20 C       |
| Records: 1 Page 1 of 1 - O                                                             |              |                |                               |                         |             |                 |                 |            |

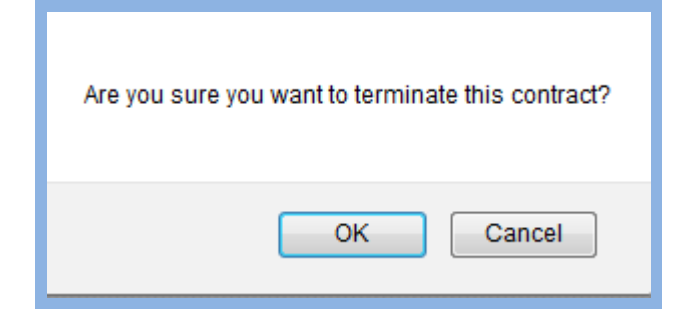

| Demographics Payroll HR                                                                                                    | Info Leave Roles              | Contact Info | Certifications | Documents | Reports |  |  |
|----------------------------------------------------------------------------------------------------|-------------------------------|--------------|----------------|-----------|---------|--|--|
| Black, John W                                                                                                    |                               |              |                |           |         |  |  |
| Use this screen to terminate an employee's contract. Provide the adjusted contract end date and contract days and the final payment for each calendar<br>on which the employee is scheduled to receive payments. The software will calculate the balance of the contract amount and will prorate the amount<br>over the final payments. |                               |              |                |           |         |  |  |
| Contract Termination Detail                                                                                                    | ils                           |              |                |           |         |  |  |
| Adjusted Contract Days*                                                                                                    | 187                           |              |                |           |         |  |  |
| Contract End*                                                                                                    | 6/5/2015                      |              |                |           |         |  |  |
| Termination Code*                                                                                                    | Termination Code* D - Death - |              |                |           |         |  |  |
| Final Payments By Calendar                                                                                                    |                               |              |                |           |         |  |  |
|                                                                                                    | Save SCance                   | el           |                |           |         |  |  |
|                                                                                                    |                               |              |                |           |         |  |  |

- ►<u>Adjusted Contract Days</u> Enter the actual number of days the employee has worked during this contract period. (This updates the days on the employee's Service Record)
- ►<u>Contract End</u> Enter the last day worked for the employee
- ▶<u>Status</u> Select the appropriate leave status from the drop down box.

| * - Active 🗸      |
|-------------------|
| * - Active        |
| D - Death         |
| M - Medical Leave |
| O - Other         |
| R - Retirement    |
| W - Withdrawal    |

## Click 🛃 Save

| Demographics Payroll HR Info Leave Roles Contact Info Certifications Documents Reports                                                                                                    |  |  |  |  |  |  |  |  |
|----------------------------------------------------------------------------------------------------|--|--|--|--|--|--|--|--|
| Black, John W                                                                                                    |  |  |  |  |  |  |  |  |
| Use this screen to terminate an employee's contract. Provide the adjusted contract end date and contract days and the final payment for each calendar<br>on which the employee is scheduled to receive payments. The software will calculate the balance of the contract amount and will prorate the amount<br>over the final payments. |  |  |  |  |  |  |  |  |
| Contract Termination Details                                                                                                    |  |  |  |  |  |  |  |  |
| Adjusted Contract Days*                                                                                                    |  |  |  |  |  |  |  |  |
| Contract End*                                                                                                    |  |  |  |  |  |  |  |  |
| Termination Code* W - Withdrawal 🗸                                                                                                    |  |  |  |  |  |  |  |  |
| Final Payments By Calendar                                                                                                    |  |  |  |  |  |  |  |  |
| Save                                                                                                    |  |  |  |  |  |  |  |  |
|                                                                                                    |  |  |  |  |  |  |  |  |

\*\*Once the employee's contract has been terminated, it moves the contract to Terminated contracts.

Use the drop filter and select **<u>Terminated Contracts</u>** 

| Demographics Payroll HR Info Leave Roles Contact Info Certifications    | Documents Reports                                       |
|-------------------------------------------------------------------------|---------------------------------------------------------|
| Black, John W                                                           | 📜 Return to list                                        |
|                                                                         |                                                         |
| Employment Contracts                                                    | Add Contract                                            |
| Page Size: 10 • Period: 2013-2014 School Year • District: All Districts | Filter: Active Contracts                                |
| System ID Period District Contract Dates                                | Active Contracts<br>Terminated Contracts itions Actions |
| No Configurations Found                                                 | All Contracts                                           |
| Records: 0                                                              |                                                         |

| Employment Contracts |              |                            |                                         |             |           |                 |         |
|----------------------|--------------|----------------------------|-----------------------------------------|-------------|-----------|-----------------|---------|
| Page Size:           | 10 🗸 Period: | Current Period V District: | All Districts                           | Y Filter:   | Terminate | d Contracts     |         |
| System ID            | Period       | District                   | Contract Dates                          | <u>Days</u> | % of Day  | Positions       | Actions |
| 472                  | 2014-2015    | (STAFF UPGRADE)            | 8/14/2014 -<br>5/15/2015 [O -<br>Other] | 150 / 187   | 100%      | 🔍 2 Position(s) | 2       |

• Select the <u>**Positions**</u> icon to review the payment schedule for the payoff.

| Use this screen to modify the positions associated with this contract. All salaried wages will be pro-rated by 150 / 187 days or 0.8021 |                 |                             |        |                     |                                            |  |  |  |
|----------------------------------------------------------------------------------------------------|-----------------|-----------------------------|--------|---------------------|--------------------------------------------|--|--|--|
| Positions                                                                                                    |                 |                             |        |                     | C Add Position                             |  |  |  |
| Page Size: 10 V Calendar: All Calendars V                                                                                               |                 |                             |        |                     | Select to review the                       |  |  |  |
| System ID                                                                                                    | <u>Calendar</u> | Name                        | PAC/DE | Coding              | each position                              |  |  |  |
| 1186                                                                                                    | Monthly         | Stipend Coaching-003<br>GHS | 13 / Y | 420-36-6119.00-003- | per year 🔊 🕄                               |  |  |  |
| 2585                                                                                                    | Monthly         | Teacher-003 GHS             | 80 / N | 420-36-6119.00-003- | ?-91-0-00 100.00% @ 41,500.00 per year 🔊 🔇 |  |  |  |
| Records: 2                                                                                                    |                 |                             |        |                     |                                            |  |  |  |

- Select the edit icon to review the payment schedule of each position
- ▶ Scheduled Payments calculates the employee's payoff

| Scheduled Paym | ents                  |            | Do not promote this position |                  |               |
|----------------|-----------------------|------------|------------------------------|------------------|---------------|
| Scheduled      | Payroll Period        | Pay Date   | Post Date                    | Scheduled Amount | Actual Amount |
| Batch #132     | 09/01/2014-09/30/2014 | 9/30/2014  | 9/30/2014                    |                  | Not Paid      |
| Batch #142     | 10/01/2014-10/31/2014 | 10/31/2014 | 10/31/2014                   |                  | Not Paid      |
| Batch #148     | 11/01/2014-11/30/2014 | 11/30/2014 | 11/30/2014                   |                  | Not Paid      |
| Batch #159     | 12/01/2014-12/31/2014 | 12/31/2014 | 12/31/2014                   |                  | Not Paid      |
| Batch #166     | 01/01/2015-01/31/2015 | 1/31/2015  | 1/31/2015                    |                  | Not Paid      |
| ✓ Batch #177   | 02/01/2015-02/28/2015 | 2/27/2015  | 2/27/2015                    | \$2,487.39       | \$2,487.39    |
| ☑ Batch #185   | 03/01/2015-03/31/2015 | 3/27/2015  | 3/27/2015                    | \$2,056.02       | \$2,056.02    |
| ☑ Batch #200   | 04/01/2015-04/30/2015 | 4/30/2015  | 4/30/2015                    | \$2,056.02       | \$2,056.02    |
|                | 05/01/2015-05/31/2015 | 5/31/2015  | 5/31/2015                    | \$5,165.28       |               |
|                | 06/01/2015-06/30/2015 | 6/30/2015  | 6/30/2015                    |                  |               |
|                | 07/01/2015-07/31/2015 | 7/31/2015  | 7/31/2015                    |                  |               |
|                | 08/01/2015-08/31/2015 | 8/31/2015  | 8/31/2015                    |                  |               |
|                | Save Scancel          |            |                              |                  |               |